# Join The **Action!** Be the **change** for a better future

# How do I start using Always in Action?

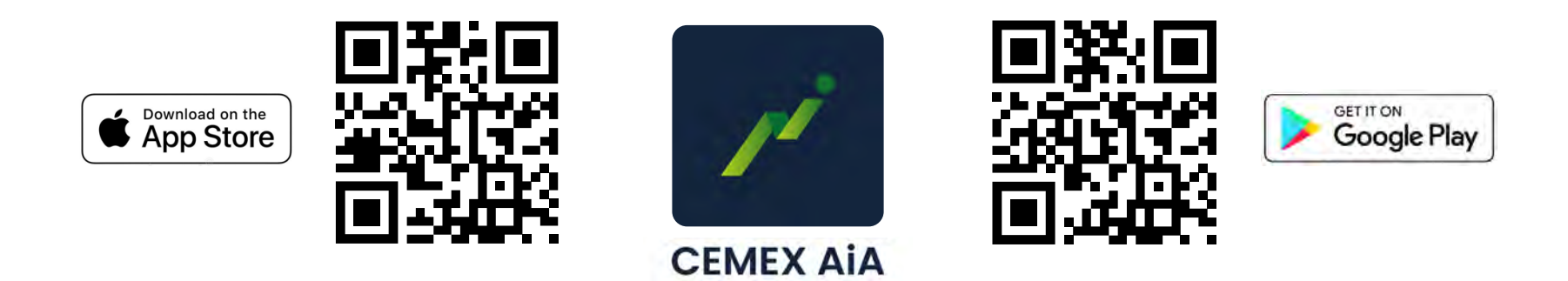

## Always In Action

Go to App Store or Google Play and download the app. You can use these QR codes for easy access.

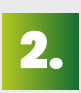

### Create your profile

Sign in with your CEMEX credentials by Single Sign-On (SSO) and create your Profile.

You will have to add a profile picture. Click on the camera, take a new photo, or choose one from your library.

Choose a Display Name and a Headline that best describes you, be original!

|         | 102                 |  |
|---------|---------------------|--|
|         | Add Profile Picture |  |
|         |                     |  |
|         |                     |  |
|         |                     |  |
| Disalau | Mana                |  |
| Display | Name                |  |

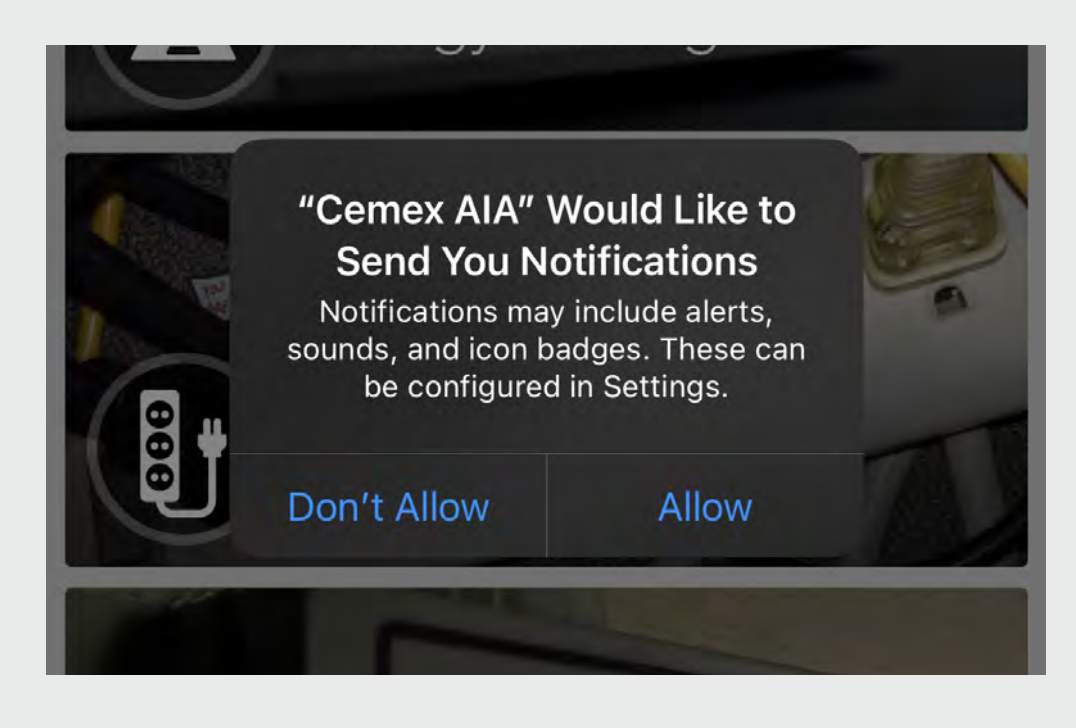

3.

#### **Finishing touches**

Remember to allow the app to use your location and send notifications.

#### And you are set up!

# **Navigating Always in Action**

Each photo is an Action

Each one is a unique activity that helps the planet.

Tap these actions to explore.

These are examples of how you can become a true advocate of climate action; these simple changes in your daily life can make a big difference.

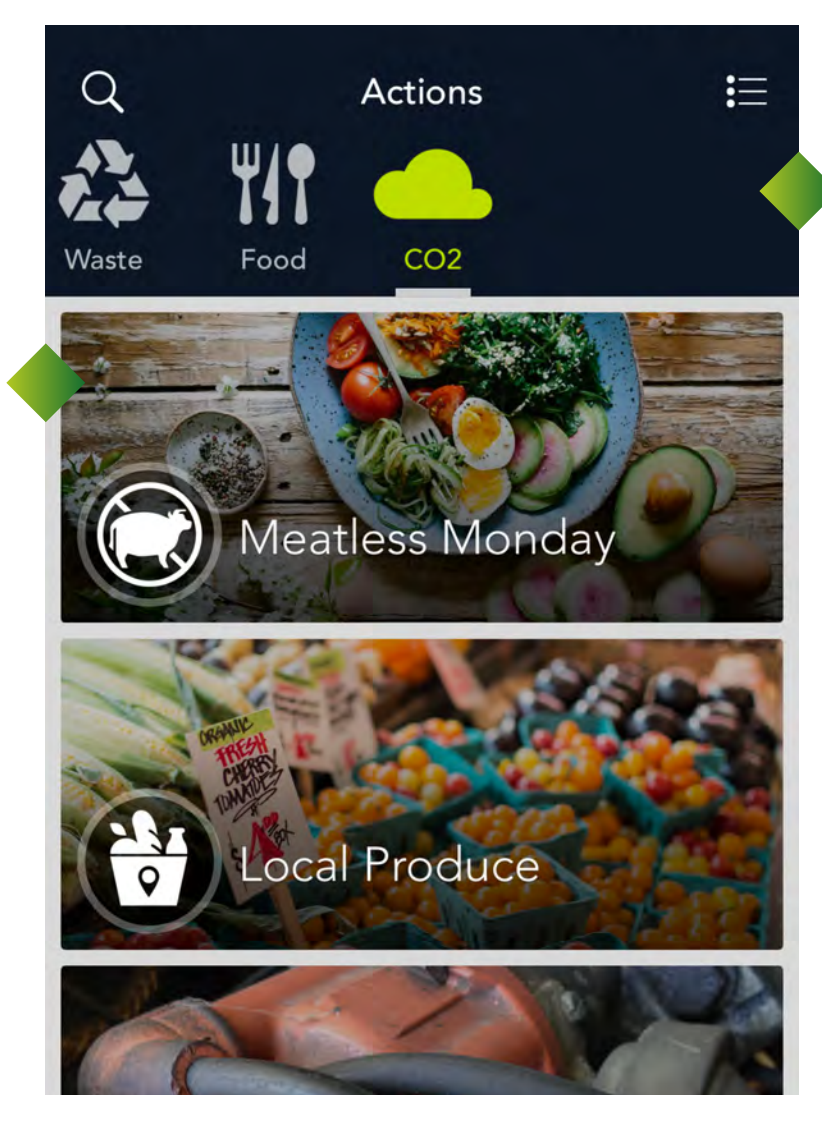

#### Categories

Actions are sorted into categories like Energy, Waste, CO2, and Water.

# Be sure to explore them all!

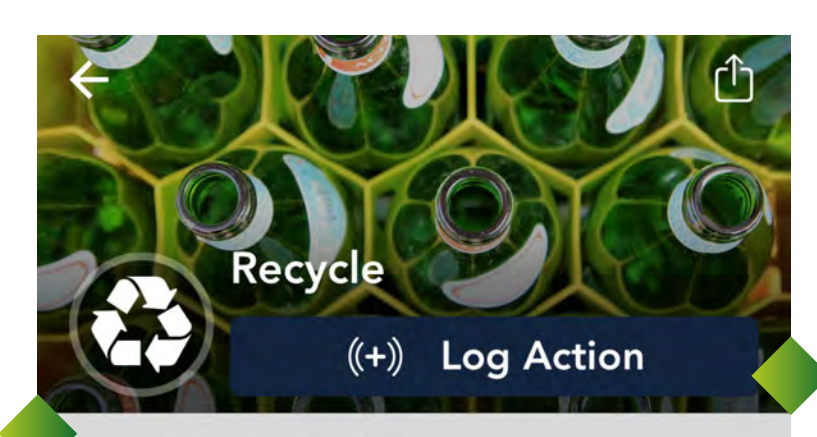

#### **Choose an Action**

Once you choose an Action, you can Buzz it when you do it in real life.

Each Action gives you points!

Recycling feels great! There's no easier way to make a big difference (and get some points). So make sure your paper, bottles, and other nontrash get to the bin where they belong.

BONUS POINTS

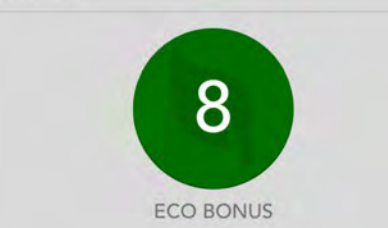

### PRO TIP!

If you upload a photo, more points will be awarded!

#### Bonus

Each Action can also give you an Eco bonus or Wallet bonus.

# There are other features like:

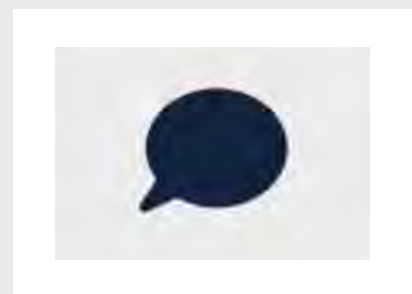

Activity You can share posts & photos inside the App and your social media.

Get inspired with best practices & habits of your colleagues.

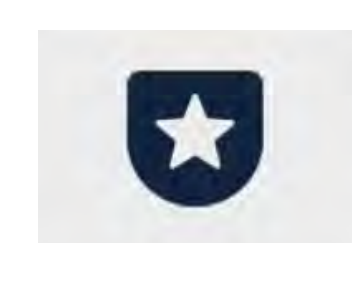

**Challenges** You can participate in Challenges and see the top performers on your leaderboard.

Check the leaderboard to see who has the highest score and will receive eco-prizes.

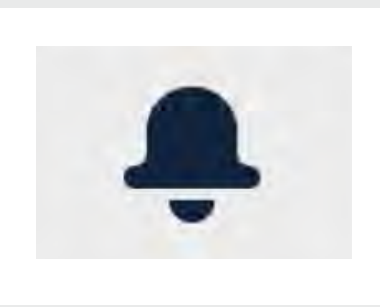

**Notifications** You'll get notified when you get a new follower request, challenge, or message!

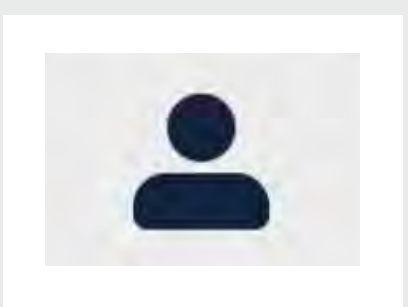

**Profile** Where you can check your stats!

And most importantly, where you can check on the <u>total impact of</u> <u>your actions.</u>

## Let's all be Always in Action.

We all win when we take care of our planet.

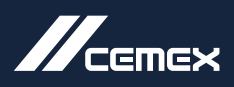

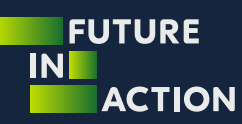